AX4600S ソフトウェア アップデートガイド

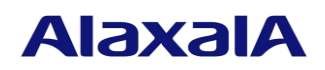

2017年9月(第3版)

# ■はじめに

本資料では、旧バージョンのソフトウェアから新バージョンへアップデートする方法について説明 します。アップデートを行なう前に必ずお読みください。

# ■商標一覧

Windows は、米国 Microsoft Corporation の米国およびその他の国における登録商標または商標です。 本マニュアルに記載の会社名・製品名は、それぞれの会社の商標もしくは登録商標です。

## ■発行

2017年 9月(第3版)

# ■著作権

All Rights Reserved, Copyright(C), 2014, 2017, ALAXALA Networks, Corp.

# ■ご注意

このアップデートガイドは、改良のため予告なく変更する場合があります。

# ■目次

| 1. 概要 | 要                                     | 4  |
|-------|---------------------------------------|----|
| 1.1.  | アップデートの概要                             | 4  |
| 1.2.  | アップデートの事前準備                           | 6  |
| 1.3.  | アップデート時の注意事項                          | 7  |
| 1.4.  | フラッシュ容量が不足していた場合                      | 8  |
| 2. ソフ | ゚゚゚゚゚゚゚゚゚゚゚゚゚゚゚゚゚゚゚゚゚゚゚゚゚゚゚゚゚゚゚゚゚゚゚゚゚ | 9  |
| 2.1.  | はじめに                                  | 9  |
| 2.2.  | リモート運用端末からのファイル転送                     | 9  |
| 2.3.  | SD カードからのファイルコピー                      | 9  |
| 2.4.  | アップデート手順                              | 10 |
| 3. 付釒 | ₹                                     | 12 |

## 1. 概要

## 1.1. アップデートの概要

アップデート手順には以下の方法があります。 アップデート後は、コンフィグレーション情報およびユーザ情報(ログインアカウント及びパス ワード等)、オプションライセンス情報はそのまま引き継ぎます。

#### (1) リモート運用端末からのアップデート

PC などのリモート運用端末からアップデートファイルを本装置に転送(①:2.2章)し、アップ デートコマンドを実行(②:2.4章)することによって行ないます。

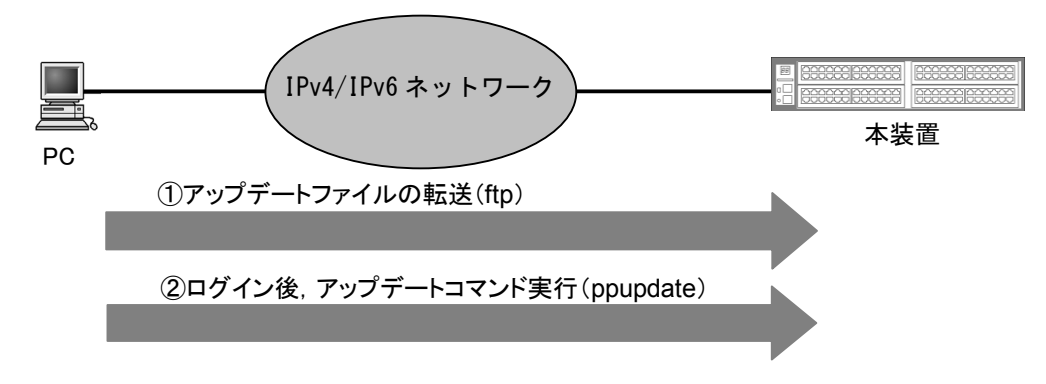

#### (2) SD カードによるアップデート

アップデートファイルが格納されている SD カードを本装置に挿入(①)し、SD カードから本 装置にアップデートファイルをコピー(②:2.3章)して、アップデートコマンドを実行(③: 2.4章)することによって行ないます。

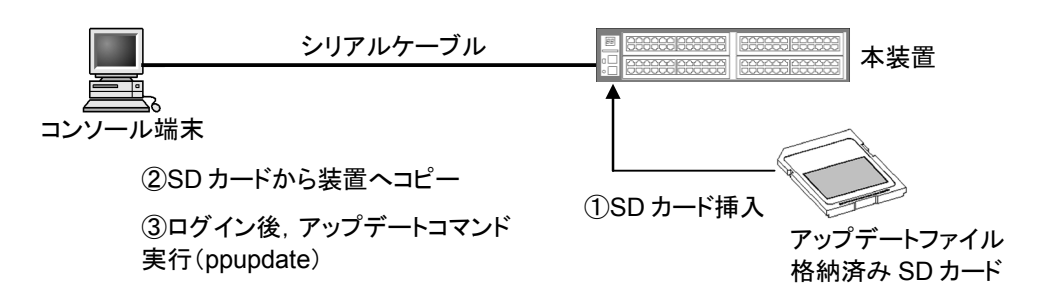

#### (3) スタック構成のアップデート

アップデートファイルを、ftp または SD カードでマスタスイッチに転送(①)し、マスタスイッチ からマスタスイッチ以外へアップデートファイルを転送します(②)。次にマスタスイッチ以外の アップデートを実行(③)してから、マスタスイッチのアップデートを実行(④)します。

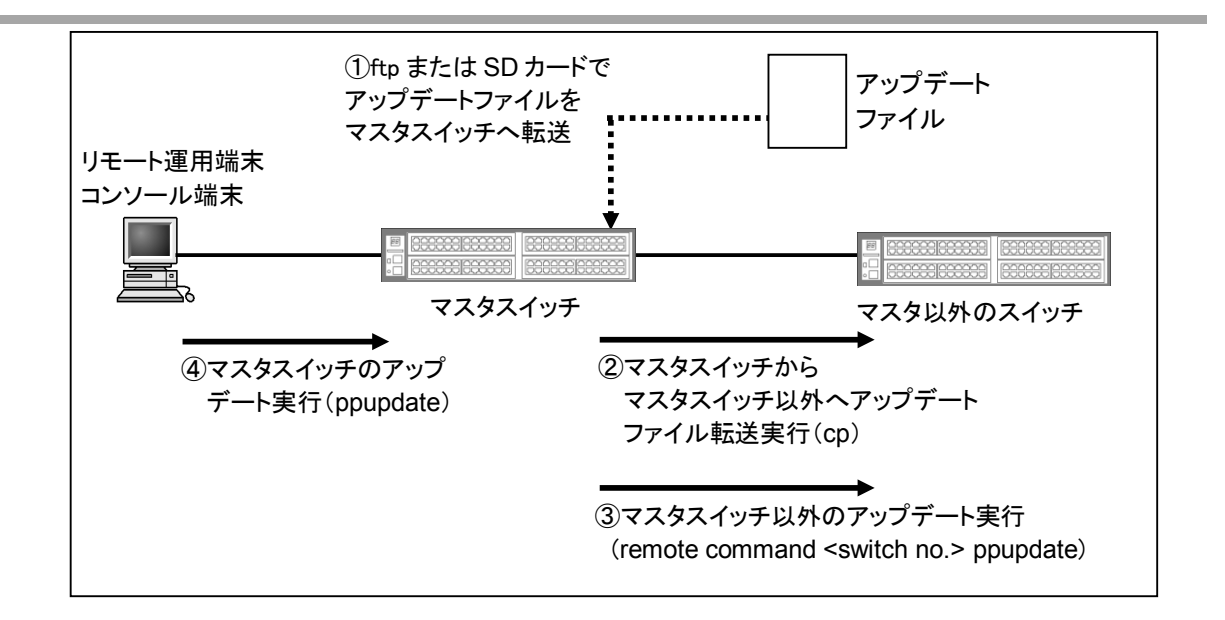

- ① ftp または SD カードを用いてアップデートファイルをマスタスイッチに転送してください。
- ② マスタスイッチ以外へアップデートファイルを転送します。マスタスイッチ以外のアップ デートにはアップデートコマンド実行前にアップデート対象スイッチにアップデートファ イルを格納しておく必要があります。マスタスイッチで「cp <file name> switch <switch no.> /usr/var/update/k.img」コマンドを実行し、アップデート対象スイッチの/usr/var/update ディレ クトリ配下に k.img というファイル名でアップデートファイルを転送してください。
- ③ マスタスイッチ以外のアップデートを実行します。「remote command <switch no.> ppupdate /usr/var/update/k.img」コマンドをマスタスイッチで実行し、アップデート対象スイッチのアップデートを実施してください。
- ④ マスタスイッチのアップデートを実行します。マスタスイッチで「ppupdate」コマンドを実行し、マスタスイッチのアップデートを実施してください。

# 1.2. アップデートの事前準備

本装置へアップデートファイルを転送し、アップデートコマンドを実行するためには表 1-1 に示 す条件を満たす必要があります。アップデート作業を行なう前に、確認を行なってください。

表 1-1 アップデートに必要な条件

| 項番 | アップデート操   | 条件                            | 対処方法                       |
|----|-----------|-------------------------------|----------------------------|
|    | 作         |                               |                            |
| 1  | リモート運用端   | リモート運用端末(PC 等)から、アップ          | リモート運用端末を用意し、本装置と IP       |
|    | 末からのアップ   | デートを行なう本装置に対して、IPv4 ま         | 通信ができるようネットワークに接続し         |
|    | テート       | たはIPv6でネットワーク的に到達可能な          | てください。                     |
|    |           | 状態であること。                      |                            |
| 2  |           | リモート運用端末において、ftp(クライ          | リモート運用端末において ftp クライアン     |
|    |           | アント)ソフトウェアが動作し、本装置            | トソフトウェアを用意し、インストールし        |
|    |           | に対してファイルの書き込み(put)ができ         | てください。(Windows では、OS に付属の  |
|    |           | ること。                          | ftp を使用できます。)              |
| 3  |           | 本装置のコンフィグレーション情報にお            | コンフィグレーションコマンド ftp-server  |
|    |           | いて、リモート運用端末から本装置に対            | を設定してください。また、line vty モード  |
|    |           | して ftp ができるよう設定していること。        | にアクセスリスト定義が存在する場合に         |
|    |           |                               | はリモート運用端末からのアクセスを許         |
|    |           |                               | 可する設定としてください。              |
| 4  |           | 本装置のユーザ ID、パスワードが設定さ          | ユーザ ID に対するパスワードを設定して      |
|    |           | れといること。                       | ください。                      |
| 5  |           | リモート運用端末またはコンソールか             | リモート運用端末から telnet によりログイ   |
|    |           | ら、アップデートを行なう本装置に対し            | ンを行なう場合には、telnet 機能を動作さ    |
|    |           | てログイン可能なこと。                   | せる設定としてください。               |
|    |           |                               | (コンフィグレーションコマンド line vty で |
|    |           |                               | 設定できます。)                   |
| 6  | SD カードからの | コンソール端末から本装置へログインが            | ・コンソール端末と本装置をシリアルケー        |
|    | アップデート    | 可能なこと。                        | ブル(クロス)で接続してください。          |
|    |           |                               | ・コンソール端末にターミナルエミュレー        |
|    |           |                               | タアプリケーションが使えるようにして         |
|    |           |                               | おいてください。                   |
| 7  | 共通        | アップデートファイルを転送することが            | フラッシュの容量不足のためアップデー         |
|    |           | できるフラッシュの空き容量が確保され            | トファイルの転送ができない場合には 1.4      |
|    |           | ていること。                        | 節の「フラッシュ容量が不足していた場         |
|    |           | 連用コマンド"show system"で内蔵フラッ     | 合」を参照してください。               |
|    |           | シュメモリの user area の free サイスがア |                            |
|    |           | ップデートファイルの容量より 1,000kB        |                            |
|    |           | 以上空き容量があることを確認してくた            |                            |
|    |           |                               |                            |
| 8  |           | 管埋者(enable)となるための権限があるこ       | アッファートコマンドの実行には運用コ         |
|    |           | と。                            | マンド enable で管理者となる必要があり    |
|    |           |                               | ます。                        |

## 1.3. アップデート時の注意事項

#### (1) ファイル転送時の注意事項

- ftp でファイル転送する場合、必ず binary mode で転送してください。binary mode でない場合 は、アップデートコマンドが失敗します。
- ファイルは本装置上の/usr/var/update ディレクトリ配下に k.img というファイル名で転送して ください。既にファイルが存在している場合は、既存ファイルに上書きします。転送先およ びファイル名を間違った場合は、間違ったファイルを削除して転送しなおしてください。

#### (2) SD カードからファイルコピーする場合の注意事項

- SD カードは、アラクサラ製品を使用してください。
- 事前にパソコンなどを使用して SD カードにアップデートファイルを格納しておいてください。

#### (3) アップデートコマンド実行時の注意事項

- アップデートコマンドが異常終了した場合、運用コマンド"ls /tmp/ppupdate.exec"を実行し ppupdate.exec ファイルの有無を確認してください。ファイルが存在する場合には、運用コマ ンド"rm /tmp/ppupdate.exec"を実行しファイルを削除してください。スタック構成で確認する 場合は、マスタスイッチ以外は運用コマンド"remote command"を使用しファイルの確認・削 除を行なってください。
- 複数のユーザで同時にアップデートコマンド実行はできません。実行した場合には"another user is executing now"のメッセージを表示しエラー終了します。
- コンフィグレーションコマンドモードでは、アップデートコマンド実行はできません。
- アップデート前にコンフィグレーション情報のバックアップをしてください。
- k.img ファイルは、削除しないでください。異常終了時にファイルの復旧ができなくなります。
- アップデート実行中は、電源の off/on は行わないでください。電源が off になった場合は、再 起動後、最初から再実行してください。
- コンフィグレーション情報をオンラインで編集後、ファイル保存を行なっていない場合には アップデート前にコンフィグレーションコマンドの save を行ないフラッシュに保存してくだ さい。save を行なわない場合には、装置の再起動によりコンフィグレーション情報変更前の 状態に戻ります。
- 内蔵フラッシュに保存されているコンフィグレーションはアップデート後のバージョンでも 内容を引き継ぎ使用します。保存されているコンフィグレーションの定義量が多い状態でア ップデートすると、コンフィグレーションの引き継ぎに時間がかかる場合があります。なお、 バージョンダウンする場合、未サポートとなるコンフィグレーションはあらかじめ削除した 上で、バージョンダウンを実行してください。未サポートのコンフィグレーションを削除せ ずにバージョンダウンを実行した場合、スタック構成では、メンバスイッチ間でコンフィグ レーションが一致しないため、バージョンダウンしたメンバスイッチはスタックを構成でき

ません。スタンドアロンの装置では、未サポートになるコンフィグレーションは削除して運 用するため、意図しないネットワークを構築する可能性があります。

スタック構成でのソフトウェアのアップデートについては、「コンフィグレーションガイド」の「スタックの運用管理」を参照してください。

# 1.4. フラッシュ容量が不足していた場合

- /usr/var/core/配下のファイルを運用コマンド rm で削除してください。
- 運用コマンド erase protocol-dump unicast all を実行してください。
- 運用コマンド squeeze を実行してください。
- ユーザ領域に保存しているユーザファイルを削減してください。

# 2. ソフトウェアのアップデート

## 2.1. はじめに

アップデートで使用するファイルは、表 2-1 に示すファイルを使用してください。ファイルは 2.2 章又は 2.3 章の手順に従い装置に転送して、2.4 章の手順でソフトウェアのアップデートを実施してください。

表 2-1 アップデートに使用するファイル

| 1                                | No. | モデル     | OS               | ファイル名(※1)              |  |
|----------------------------------|-----|---------|------------------|------------------------|--|
|                                  | 1   | AX4600S | OS-L3CL, OS-L3CA | AX46L3Cxxxx-yyy.img.gz |  |
| (※1)「xxxx-yyy」はバージョン、ビルド番号が入ります。 |     |         |                  |                        |  |

例: Ver. 11.11 Build129の場合は 1111-129。

Ver. 11.11.C Build256 の場合、ファイル名は AX46L3C1111C-256.img.gz となります。

# 2.2. リモート運用端末からのファイル転送

付録の「ファイル転送手順」を参考に、"/usr/var/update"配下にアップデートファイルを転送して ください。(<u>必ず binary mode で転送してください。</u>)

## 2.3. SD カードからのファイルコピー

SD カードから本装置へのファイルコピー手順を以下に示します。

- アップデート対象となっているアップデートファイルが格納されている SD カードを本装置へ挿入してください。
- ② 本装置にログインをしてください。
- ③ 運用コマンド"ls mc-dir"で SD カードにアップデートファイルが格納されていることを確認 してください。
- ④ 運用コマンド"cp mc-file"で SD カードから本装置(usr/var/update)へアップデートファイルを コピーしてください。
- ⑤ 運用コマンド"ls -l"で本装置へコピーしたファイルとSDカードのファイルのサイズが同じであることを確認してください。(ファイル名称を k.img に変更)

| > ls mc-dir                                              | 3                 |  |
|----------------------------------------------------------|-------------------|--|
| Name Size                                                |                   |  |
| AX46L3Cxxxx-yyy.img.gz 25292004 ← (フ                     | ァイル名とファイルサイズの確認)  |  |
| >                                                        |                   |  |
| >cp mc-file AX46L3Cxxxx-yyy.img.gz /usr/var/update/k.img |                   |  |
| >                                                        |                   |  |
| >ls -l /usr/var/update                                   |                   |  |
| total 14872                                              |                   |  |
| -rwxrwxrwx 1 root wheel 25292004 Jan 31 14:26 k.         | img ←(ファイルサイズの確認) |  |
|                                                          | -                 |  |

Ver. 11.11.C Build256 の場合は 1111C-256。

### 2.4. アップデート手順

ソフトウェアのバージョンを旧バージョンから新バージョンにアップデートを行ないます。アッ プデート手続き終了後に装置が自動的に再起動します。再起動時には通信が一時的に中断されま すのでご注意願います。また、事前に本装置にアップデートファイルをファイル転送(2.2 章)又 は SD カードからファイルコピー(2.3 章)しておいてください。

以下の手順に従い、アップデートを実施してください。

- ① ユーザが設定したユーザ ID (例えば operator)で本装置へログインしてください。
- ② 運用コマンド"enable"を入力してください。コマンドプロンプトが "#" に変わります。
- ③ 運用コマンド"cd /usr/var/update"と入力してください。
- ④ 運用コマンド"ls-l"を実行してください。
- ⑤ 転送したファイルのサイズが、端末にある転送前のファイルサイズと等しいことを確認し てください。
- ⑥ 運用コマンド"ppupdate k.img"を実行して、アップデートを行ないます。
- ⑦ アップデート完了後、自動的に装置が再起動します。再起動後、再度ログインしてください。
- ⑧ 運用コマンド"show version"を実行し、本バージョンで動作していることを確認してください。以上でアップデートは終了です。

BOOT 00.02.00 Loading from dev0 100% login: operator 1 Copyright (c) 20XX ALAXALA Networks Corporation. All rights reserved. > enable ← ("#" と表示されることを確認) 2 # # cd /usr/var/update 3 # |s -| **(4)** total 14872 -rwxrwxrwx 1 root wheel 25292004 Jan 31 14:26 k.img ← (ファイルサイズの確認) (5) # ppupdate k.img 6 Software update start Broadcast Message from operator@ (??) at 16:20 UTC... \*\*\*\*\*\*\* **\*\* UPDATE IS STARTED.** \*\*\*\*\*\* Current version is 11.11 ← (旧バージョン) New version is xx.yy ← (新バージョン) Automatic reboot process will be run after installation process. Do you wish to continue? (y/n) y

| 00% 24700 KB 133.56 KB/s 00:00 ETA                                                                    |                                                                    |                          |  |  |  |
|----------------------------------------------------------------------------------------------------|--------------------------------------------------------------------|--------------------------|--|--|--|
| Jpdate done.                                                                                          |                                                                    |                          |  |  |  |
| Broadcast Message from operator@<br>(??) at 16:22 UTC                                                 |                                                                    |                          |  |  |  |
| **************************************                                                                |                                                                    |                          |  |  |  |
| BOOT 00.02.00<br>Loading from dev0 100%                                                               |                                                                    |                          |  |  |  |
| login: <b>operator</b><br>Copyright (c) 20XX ALAXALA Networks Corporation. All                        | ← (再起動後のログイン)<br>rights reserved.                                  | $\overline{\mathcal{D}}$ |  |  |  |
| > show version<br>Date 20XX/01/31 16:24:01 UTC<br>Model: AX4630S-4M                                   |                                                                    |                          |  |  |  |
| <pre>S/W: OS-L3CL Ver. xx.yy I/W: Main board AX-4630-4M-L [XXXXXXXXXXXXXXXXXXXXXXXXXXXXXXXXXXXX</pre> | ←(バージョンを確認)<br>X:XXX:XXXXXX]                                       | 8                        |  |  |  |
| <pre># XOM 00.02.24</pre>                                                                             | ← (再起動後のログイン)<br>rights reserved.<br>← (バージョンを確認)<br>X:XXX:XXXXXX] | 7                        |  |  |  |

г

## 3. 付録

- ・ファイル転送手順
- ① PC 上でコマンドプロンプトを実行してください。
- ② アップデートファイルがあるディレクトリに移動してください。
- ③ "dir"コマンドで、ファイル名とファイルサイズを確認してください。
- ④ ftp コマンドで、装置に接続してください。
- ⑤ ユーザ名を聞かれるので、装置のログイン名を入力してください。
- ⑥ パスワードを聞かれるので、パスワードを入力してください。
- ⑦ binary mode で転送するため、"bin"と入力してください。
- ⑧ ソフトウェアを装置上の"/usr/var/update"ディレクトリ配下に"k.img"というファイル名で 転送してください。
- ⑨ "bye"と入力してください。

C:¥WINDOWS> cd c:¥soft (アップデートするソフトウェアが c:¥soft ディレクトリにある場合) C:¥soft>**dir** 20XX/01/31 18:25 25,292,004 AX46L3Cxxxx-yyy.img.gz ←(ファイル名・ファイルサイズを確認する)③ C:¥soft>ftp 192.168.1.1 ←(本装置の IP アドレスが 192.168.1.1 の場合) **(4**) User (192.168.1.1: (none)): operator ←(本装置のログイン名を指定) (5) Password:\*\*\*\*\*\* 6 ← (パスワードを指定) ftp> bin (7) ftp> put AX46L3Cxxxx-yyy.img.gz /usr/var/update/k.img ← (AX46L3Cxxxx-yyy.img のファイル名は モデル/バージョンにより異なります。 表 2-1 を参照してください。) (8) ftp> bye 9